# Law School Support Services

## Assemble and Download Applicant Documents

The Document Assembly feature of ACES<sup>2</sup> allows you to download and print the following:

- new and updated applicant documents
- documents of specific applicants
- documents assigned to a reviewer
- documents of matriculated students for the registrar

LSAC's document printing service will be discontinued on June 30, 2020.

### Assemble Groups of Applicant Documents for Printing

1. From the Search tab, select **Applicants** and then select **Documents**. Alternatively, select **Documents** from **Applicants** in the SEARCH section of the site map.

| ACE<br>Law School Admiss | S2                  |                     | SEARCH Q         |
|--------------------------|---------------------|---------------------|------------------|
| Homo                     |                     |                     | ✓ Prospects      |
| Home                     |                     |                     | All              |
| DAILY                    | SEARCH REPORTS      | RECORD MANAGEMENT D | New Window       |
|                          | Prospects           | 4                   | Match Resolution |
| O DAILY                  | Applicants          | All                 | ✓ Applicants     |
| 1000                     | Reviewers           | New Window          | All              |
|                          | Recruit Events      | Documents           | New Window       |
| The second second        | CRS Queries         | Exceptions          | Documents        |
| O SEAD                   | Untransmitted Eapps | Match Resolution    | Exceptions       |

- 2. Enter the search criteria for these applicant documents. Some basic search criteria are:
  - Applicant Name
  - Current and/or Decision Status
  - Reviewer Name
  - Document Type
  - Date Ranges
  - Status
  - LSAT Score Range

- 3. To target specific applicants for printing, enter SSNs or LSAC account numbers in the Targeted Search Criteria section.
  - You can also upload an applicant list in .txt or .csv format to target specific applicants for printing.
  - You can hand enter or upload an unlimited amount of records.

| Applicant Document Search By |                            |                  |                                       |                      |                                    |                              |
|------------------------------|----------------------------|------------------|---------------------------------------|----------------------|------------------------------------|------------------------------|
| Basic Search Criteria        |                            |                  |                                       |                      |                                    | -                            |
|                              |                            |                  |                                       | Archive Vers(a):     |                                    |                              |
|                              |                            | Г                |                                       | Current              | Document Type:                     |                              |
| Last Name: To Last Nam       | ie: Term                   | n:               | ``                                    | 2017                 | Addenda                            | Tip: To search for           |
| First Name:                  | Year                       | r. [             | ``                                    | 2016<br>2015         | CAS                                | o document                   |
| LSAC Acct. No.:              | Degr                       | ree Applied:     | ````                                  | 2014                 | CAS Report<br>Certification Letter | types, hold<br>down the Ctrl |
| Applicant Type:              |                            |                  |                                       | 2013                 | Decision Letter                    | key and click                |
|                              | 100 T 100 1 1              |                  | a 40 T 400                            | 2012                 | Deposit Check<br>Eapp              | document                     |
| LSAT Type: VICAT Range       | .: 120 V 10: 180 V And V   | GPA Range:       | 0.10 V 10: 4.33                       | 2010                 | Email<br>Housing Form              |                              |
|                              |                            | _                |                                       | 2009                 | nousing rorm                       | 1                            |
| UPS Date S                   | ent: UPS                   | S Date Sent To:  |                                       | 2000                 |                                    |                              |
| Doc Gen Da                   | ie: 👻 Doc                  | Gen Date To:     |                                       | •                    |                                    |                              |
| Tarnotod Search Critoria     |                            |                  |                                       |                      |                                    |                              |
| Targeted Search Chiefla      |                            |                  |                                       |                      |                                    |                              |
| Manual Applicant Entry       | O Upload Applicant List    |                  |                                       | 1                    |                                    |                              |
| SSN or LSAC Acct. No.:       |                            |                  | Browse                                |                      |                                    |                              |
|                              | (File must b               | be comma delimit | ed with a .txt or .csv exte           | nsion)               |                                    |                              |
|                              |                            |                  |                                       |                      |                                    |                              |
| Remove Item                  |                            |                  |                                       |                      |                                    |                              |
|                              |                            |                  |                                       |                      |                                    |                              |
| ~                            |                            |                  |                                       |                      |                                    |                              |
| Clear All Items              |                            |                  |                                       |                      |                                    |                              |
|                              |                            |                  |                                       |                      |                                    |                              |
| Status Search Criteria       |                            |                  |                                       |                      |                                    |                              |
| Current Status:              | Date Current Status From:  |                  | ▼ Date Current Stat                   | us To:               | ¥                                  |                              |
| Decision Status:             | Date Decision Status From: |                  | <ul> <li>Date Decision Sta</li> </ul> | tus To:              | •                                  |                              |
| Deviewer Secret Criteria     |                            |                  |                                       |                      |                                    |                              |
| Reviewer Search Chiena       |                            |                  |                                       |                      |                                    |                              |
| Reviewer: V                  | Date Assigned From:        |                  | <ul> <li>Date Assigned To:</li> </ul> |                      | •                                  |                              |
|                              | Date Confirmed From:       |                  | <ul> <li>Date Confirmed To</li> </ul> | ·                    | •                                  |                              |
|                              |                            |                  |                                       | 3                    |                                    |                              |
| Search Results               |                            |                  |                                       |                      |                                    |                              |
|                              |                            |                  |                                       |                      | Sograh                             | Clear                        |
|                              |                            |                  |                                       |                      | Search                             | Clear of Export of           |
| Assembly 🦲                   |                            |                  |                                       |                      |                                    | Ŧ                            |
|                              |                            |                  |                                       |                      |                                    |                              |
|                              | All contents ©             | 2017 Law School  | Admission Council, Inc.               | All rights reserved. |                                    | Śc                           |
| LSAC,                        |                            |                  |                                       |                      |                                    |                              |

4. Select Search. Select Clear to discard your search criteria.

- The Search Results section displays up to 500 documents.
- If your results exceed 500 documents, select **Export** to export the information to an Excel file.
- A grid appears containing the applicant documents that meet your search criteria.
- Each document's file extension displays in the Doc Type column.
- The checkboxes located in front of the search results default to being checked. If you want to
  deselect, select Uncheck All. Then select the specific applicant documents you want to assemble
  for printing.

| Se   | arch Result   | ts        |              |               |                      |                        |             |                    |                  |                   |                               |         |                           |                                      |                                                    | -      |
|------|---------------|-----------|--------------|---------------|----------------------|------------------------|-------------|--------------------|------------------|-------------------|-------------------------------|---------|---------------------------|--------------------------------------|----------------------------------------------------|--------|
| Ur   | ncheck All 💲  | J         | Last<br>Name | First<br>Name | Lsac<br>Acct.<br>No. | Document               | Doc<br>Type | Generation<br>Date | Update<br>Reason | Current<br>Status | Current<br>Status Ter<br>Date | rm Year | UPS<br>Tracking<br>Number | UPS UPS<br>Send Deliver<br>Date Date | Adm. Pape<br>y <u>Rcvd Rpt</u><br>Date <u>Rcvd</u> | r I    |
| ſ    | $\checkmark$  | View      |              |               |                      | Еарр                   | pdf         | 10/30/2017         | First Time       | Deposit<br>Paid   | 03/15/2018 Fall               | 1 2018  |                           |                                      |                                                    |        |
|      |               | View      |              |               |                      | CAS                    | pdf         | 10/30/2017         | First Time       | Deposit<br>Paid   | 03/15/2018 Fall               | 2018    |                           |                                      |                                                    | Detail |
|      | $\checkmark$  | View      |              |               |                      | Eapp                   | pdf         | 04/19/2018         | First Time       | Deposit<br>Paid   | 04/25/2018 Fall               | 1 2018  |                           |                                      |                                                    |        |
|      | $\checkmark$  | View      |              | -             |                      | CAS                    | pdf         | 04/19/2018         | First Time       | Deposit<br>Paid   | 04/25/2018 Fall               | 2018    |                           |                                      |                                                    | Detail |
|      | $\checkmark$  | View      |              |               |                      | Еарр                   | pdf         | 02/06/2018         | First Time       | Deposit<br>Paid   | 04/30/2018 Fall               | 1 2018  |                           |                                      |                                                    |        |
|      | $\checkmark$  | View      |              |               |                      | CAS                    | pdf         | 04/05/2018         | First Time       | Deposit<br>Paid   | 04/30/2018 Fall               | 1 2018  |                           |                                      |                                                    | Detail |
|      | $\checkmark$  | View      |              |               |                      | Eapp                   | pdf         | 04/05/2018         | First Time       | Deposit<br>Paid   | 05/01/2018 Fall               | 1 2018  |                           |                                      |                                                    |        |
|      |               | View      |              |               |                      | CAS                    | pdf         | 04/16/2018         | First Time       | Deposit<br>Paid   | 05/01/2018 Fall               | 2018    |                           |                                      |                                                    | Detail |
| Disp | laying 500 of | f 876 res | ults. To vie | w an Excel    | file with all        | l results, press the E | kport bu    | tton.              |                  |                   |                               |         | 5                         | Search 3 C                           | Clear 3                                            | Export |

• CAS Report documents containing multiple pages display a **Detail** link.

|  | Exemplar Applicant | L37101889 CAS | pdf | 10/30/2017 | First Time | Deposit<br>Paid | 03/15/2018 Fall | 2018 | Detail |
|--|--------------------|---------------|-----|------------|------------|-----------------|-----------------|------|--------|
|--|--------------------|---------------|-----|------------|------------|-----------------|-----------------|------|--------|

- 5. To display the document details, select **Detail**. CAS Document details will display:
  - Type
  - Specific detail
  - Number of pages in the PDF document

| Document Details         |                        |                 |
|--------------------------|------------------------|-----------------|
| Туре                     | Type Specific          | Number of Pages |
| Duplicate Banner         |                        | 1               |
| Transcript               | Under Grad: UNIVERSITY | 2               |
| Writing Sample           | Sample Date: dec 17    | 2               |
| Letter of Recommendation |                        | 3               |
| Letter of Recommendation |                        | 3               |
|                          |                        |                 |

#### File Assembly Output Options

In the Assembly section, there are three format options for output, and an on-screen preview for each option. ACES<sup>2</sup> retains your most recent assembly settings. You can reuse or change these settings the next time you assemble documents.

- PDF: this is one PDF file with all your selected documents. You can choose to assemble files with either E-App or CAS documents first, and set bookmark order.
- Zip File by Document: a zip file with a *separate* PDF for each document. You can choose to assemble files with either E-App or CAS documents first, specify which CAS documents to include, and customize the name of the PDF.
- Zip File by Applicant: a zip file containing a PDF for *each* applicant. You can choose to assemble files with either E-App or CAS documents first, specify which CAS documents to include, and customize the name of the PDF.

#### PDF

To assemble the selected applicant documents for printing, scroll to the bottom of the screen and enter the following:

- 1. Select **PDF** for the Assembly Output Format.
- 2. Choose Eapps or CAS Reports to print first.
- 3. Select Standard or Custom Bookmark Order Settings:
  - Standard: Last Name, First Name, Document Bookmark
  - Custom: To customize PDF bookmark, drag any available fields into the "Selected Fields" box
- 4. You can select specific CAS document types for printing.
- 5. To assemble documents for printing, scroll to the bottom of the screen and enter a name for this group of documents in the Description field.
- 6. Select Assemble. A confirmation window will display. Select OK. Your documents will be assembled.

| Assembly Assembly Output Format PDF Zip File by Document C Zip File by Applicant Eapps or CAS Reports first? Standard Custom JD/CAS Doc Type: Accommodated Credential Analysis | PDF | Image: State of the state of the s | Customize V<br>Customize V |
|----------------------------------------------------------------------------------------------------|-----|----------------------------------------------------------------------------------------------------|----------------------------|
| Evaluation<br>Letter of Recommendation<br>Letter of Recommendation<br>LSAC Score Cancellation<br>Misconduct<br>Report Summary<br>Transcript<br>Description 2018 Matriculants   |     | No File Name<br>1 Smith M L99999999 Eapp.pdf                                                                                                    | Page                       |

#### Zip File by Document

- 1. Select Zip File by Document for the Assembly Output Format.
- 2. Choose Eapps or CAS Reports to print first.
- 3. Select PDF Naming Convention.
  - Default Settings: Last Name + First Initial, LSAC Account Number, Document.pdf
  - Custom Settings: To customize the PDF file name, drag any available fields into the "Selected Fields" box
  - To include underscores in PDF file name, check the box labeled "Separate fields with underscores"
- 4. You can select specific CAS doc types for printing.
- 5. To assemble documents for printing, scroll to the bottom of the screen and enter a name for this group of documents in the Description field.
- 6. Select the **Assemble** button. A confirmation window will display. Select **OK**. Your documents will be assembled.

| Assembly                                            |                              |                                              |      |
|-----------------------------------------------------|------------------------------|----------------------------------------------|------|
| Assembly Output Format                              | Zip File by Applicant        |                                              |      |
| Eapps or CAS Reports first?                         | ps O CAS Reports             | Name                                         | Туре |
| PDF Naming Convention                               |                              | LSTrackNum_SmithM_YYYY_Fall_AppType_Eapp.pdf |      |
| O Default Settings Custom Setting                   | igs                          |                                              |      |
| Available Fields                                    | Selected Fields              |                                              |      |
| USIID                                               | Law School Tracking Number   |                                              |      |
| First Name                                          | Last Name + First Initial    |                                              |      |
| Last Name                                           | Year/Term/AppType            |                                              |      |
| School Code                                         |                              |                                              |      |
| SSN-4                                               |                              |                                              |      |
| LSAC Account Number                                 |                              |                                              |      |
|                                                     |                              |                                              |      |
|                                                     |                              |                                              |      |
|                                                     |                              |                                              |      |
| ☑ Separate fields with underscores                  |                              |                                              |      |
| JD/CAS Doc Type:                                    | LLM/CAS Doc Type:            |                                              |      |
| Accommodated                                        | Credential Analysis          |                                              |      |
| Letter                                              | Letter of Recommendation     |                                              |      |
| Letter of Recommendation<br>LSAC Score Cancellation | Misconduct<br>Report Summary |                                              |      |
| Misconduct<br>Report Summary ~                      | Transcript ~                 |                                              |      |
|                                                     |                              |                                              |      |
| Description 2018 Matriculants                       |                              |                                              |      |
| Assemble                                            |                              |                                              |      |

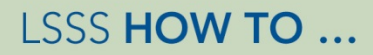

#### Zip File by Applicant

- 1. Select **Zip File by Applicant** for the Assembly Output Format.
- 2. Choose Eapps or CAS Reports to print first.
- 3. Select PDF Naming Convention.
  - To customize the PDF file name, drag any available fields into "Selected Fields" box.
  - To include underscores in PDF file name, check the box labeled "Separate fields with underscores."
- 4. You can select specific CAS doc types for printing.
- 5. To assemble documents for printing, scroll to the bottom of the screen and enter a name for this group of documents in the Description field.
- 6. Select Assemble. A confirmation window will display. Select OK. Your documents will be assembled.

| Assembly                                            |                              |                                                   |      |
|-----------------------------------------------------|------------------------------|---------------------------------------------------|------|
| Assembly Output Format                              |                              |                                                   |      |
| PDF Zip File by Document                            | Zip File by Applicant        |                                                   | -    |
| Eapps or CAS Reports first? 🔍 Eap                   | ps O CAS Reports             | Name                                              | Type |
| PDF Naming Convention                               |                              | LSTrackNum_Smith_Mike_YYYY_Fall_Deferral_Eapp.pdf |      |
| Available Fields                                    | Selected Fields              |                                                   |      |
| USIID                                               | Law School Tracking Number   |                                                   |      |
| Last Name + First Initial                           | Last Name                    |                                                   |      |
| School Code                                         | First Name                   |                                                   |      |
| LSAC Account Number                                 | Year/Term/AppType            |                                                   |      |
| SSN-4                                               |                              |                                                   |      |
|                                                     |                              |                                                   |      |
|                                                     |                              |                                                   |      |
|                                                     |                              |                                                   |      |
|                                                     |                              |                                                   |      |
|                                                     |                              |                                                   |      |
| Separate fields with underscores                    |                              |                                                   |      |
| JD/CAS Doc Type:                                    | LLM/CAS Doc Type:            |                                                   |      |
| Accommodated                                        | Credential Analysis          |                                                   |      |
| Letter                                              | Letter of Recommendation     |                                                   |      |
| Letter of Recommendation<br>LSAC Score Cancellation | Misconduct<br>Report Summary |                                                   |      |
| Misconduct<br>Report Summary                        | Transcript                   |                                                   |      |
|                                                     |                              |                                                   |      |
| Description 2040 Metriculantel                      |                              |                                                   |      |
| Description Z018 Matriculants                       |                              |                                                   |      |
| Assemble                                            |                              |                                                   |      |
|                                                     |                              |                                                   |      |

#### Print Groups of Applicant Documents

1. From the File Processing tab, select **Document Download**. Alternatively, select **Document Download** in the File Processing section of the site map.

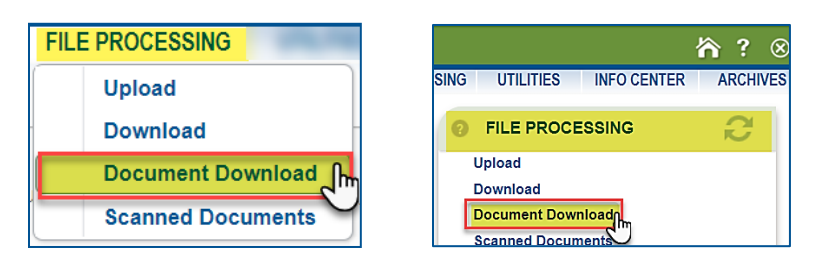

- 2. Enter Search criteria—for example:
  - User who assembled file
  - Date range that file was assembled
  - File name
- 3. Select Search. If no criteria is entered, all document groups appear.

| Docum       | ent Download   |                           |          |
|-------------|----------------|---------------------------|----------|
| - Select se | earch criteria |                           |          |
| User:       | TEMP           | ✓ Document Assembled From | N: 💌     |
| Description | n:             | Date Assembled To:        | <b>v</b> |
|             |                |                           | Search   |
|             |                |                           |          |

 A grid will display containing the document group matching your search criteria. The initial status for the document group is Queued and the # Pages column is blank. Remember, you have to wait for the process to complete.

| Document Download        | l l       |        |                   |                |                |                  |
|--------------------------|-----------|--------|-------------------|----------------|----------------|------------------|
| Select search criteria – |           |        |                   |                |                |                  |
| User                     |           | ~      | Document Assem    | bled From:     | <b>v</b>       |                  |
|                          |           |        | Data Assesstation | T              |                |                  |
| Description:             |           |        | Date Assembled    | 10:            | •              |                  |
| 1 records found matching | criteria. |        |                   |                |                | Search Clear 8   |
|                          |           |        |                   |                |                |                  |
| Description              | User      | Status | <u># Pages</u>    | CAS Components | Assembled Date | Download Type    |
| 2018 Matriculants        |           | Queued |                   | All            | 07/13/2018     | Zip By Applicant |
|                          |           |        |                   |                |                |                  |

5. Wait for the status to change to Available.

|                   |      |           | -       |                | -              |                  |                   |       |
|-------------------|------|-----------|---------|----------------|----------------|------------------|-------------------|-------|
| Description       | User | Status    | # Pages | CAS Components | Assembled Date | Download Type    |                   |       |
| 2018 Matriculants | TEMP | Available | N/A     | All            | 07/10/2018     | Zip By Applicant | $\rightarrow$     |       |
| 2018 Matriculants | TEMP | Available | 11076   | All            | 07/10/2018     | PDF              | $\longrightarrow$ | Adobe |
|                   |      |           |         |                |                |                  |                   |       |

- 6. There is an icon at the end of the row containing your document group. This contains the document group you created.
  - If you asked for a zipped file, select the folder icon and then choose **Download**.
  - A red message will display notifying you that the details are not available for zip files.

| Files Included |                                         |
|----------------|-----------------------------------------|
|                | Details are not available for Zip files |
|                |                                         |

• If the file was a PDF, select the PDF icon. A list of applicants will display.

| Files Included |               |                       |                               |            |          |                 |
|----------------|---------------|-----------------------|-------------------------------|------------|----------|-----------------|
| Appl Name      | Document Type | Generation Date       | Description                   | Start Page | End Page | Number of Pages |
|                | Addendum      | 4/3/2018 1:23:31 PM   | instateemailTEMP20184231.zip  | Missing    | Doc      | 0               |
|                | Addendum      | 1/8/2018 2:46:57 PM   | APowersresumeTEMP2018134.docx | Missing    | Doc      | 0               |
|                | CAS           |                       |                               | Missing    | Doc      | 0               |
|                | Eapp          | 12/1/2017 1:07:01 PM  |                               | 15         | 31       | 17              |
|                | CAS           | 12/4/2017 12:00:00 AM |                               | 32         | 47       | 16              |
|                | Eapp          | 3/15/2018 10:17:57 PM |                               | 48         | 63       | 16              |
|                | CAS           | 3/16/2018 12:00:00 AM |                               | 64         | 81       | 18              |
|                | Addendum      | 4/26/2018 10:02:10 AM | MFlattsGoodStanding.jpg       | 82         | 82       | 1               |
|                | Eapp          | 3/14/2018 1:15:49 AM  |                               | 83         | 98       | 16              |
|                | CAS           | 4/12/2018 12:00:00 AM |                               | 99         | 109      | 11              |

- 7. Scroll to the bottom of the list and choose Download.
- 8. Either open or save the PDF.

| Opening 27_20180710151953.pdf                                  |                               |  |  |  |  |  |
|----------------------------------------------------------------|-------------------------------|--|--|--|--|--|
| You have chosen to open:                                       |                               |  |  |  |  |  |
| 27_20180710151953.pdf                                          |                               |  |  |  |  |  |
| which is: Adobe Acrobat Document (573 MB)                      |                               |  |  |  |  |  |
| from: https://aces2.lsac.org                                   |                               |  |  |  |  |  |
| What should Firefox do with this file?                         |                               |  |  |  |  |  |
| O Open with                                                    | Adobe Reader (default) $\sim$ |  |  |  |  |  |
|                                                                |                               |  |  |  |  |  |
| Do this <u>a</u> utomatically for files like this from now on. |                               |  |  |  |  |  |
|                                                                |                               |  |  |  |  |  |
|                                                                | OK Cancel                     |  |  |  |  |  |

• If a document is not included in this document group, the Start Page column displays the word "Missing" and the End Page column displays the word "Doc."

# LSSS HOW TO ...

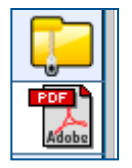